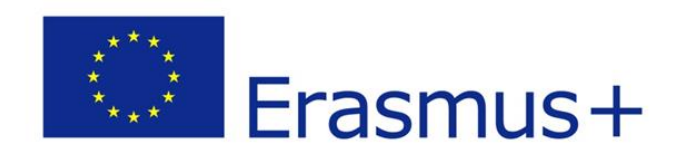

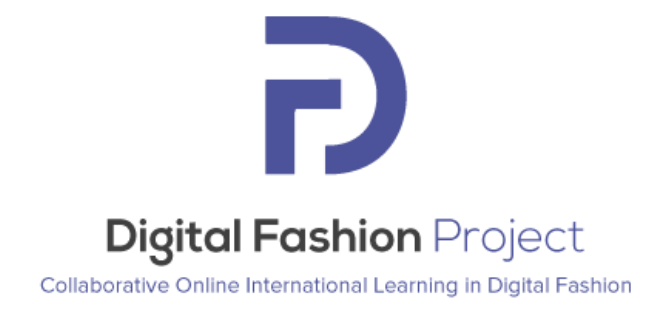

### User manual

### **Moodle E-learning platform – version 1.0**

# https://www.digitalfashionproject.eu/elearning.php

# http://www.advan2tex.eu/portal/

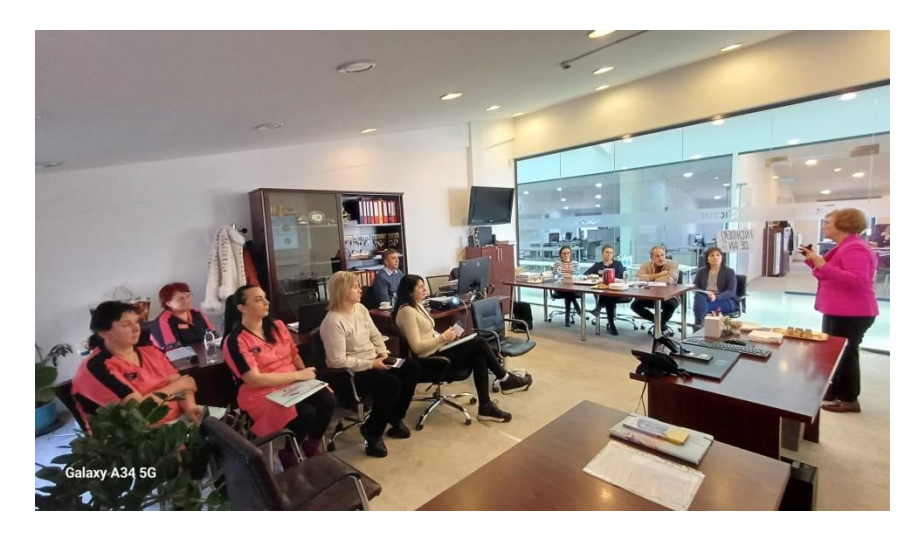

This project has been funded with the support of the European Commission.

This publication reflects the views only of the author, and the Commission cannot be held responsible for any use which may be made of the information contained therein.

### **Table of contents**

| A. Introduction                                     | .3 |
|-----------------------------------------------------|----|
| B. The Open Educational Resources of DigitalFashion | .4 |
| 1. Overview                                         | .4 |
| 2. Access to the course                             | .5 |
| 3. Structure                                        | .6 |
| C. Contact                                          | 11 |

## For user accounts on Moodle e-learning platform please send email to national coordinators according to point C. Contact

#### A. Introduction

This user manual describes the access and work modality with the Moodle elearning platform and the Open Educational Resources of the Erasmus+ Digital Fashion project: "Collaborative Online International Learning in Digital Fashion", no. 2021-1-RO01-KA220-HED-000031150.

The DigitalFashion project enables education providers to provide new digital training methods, allowing students and professionals to quickly master key technologies for the design and production of customised products in a virtual environment and fully make use of the knowledge in the entire supply chain.

**The project aim** is to bridge the existing gap of digital skills in fashion by introducing new teaching and learning methodology for digital fashion co-design in a virtual environment.

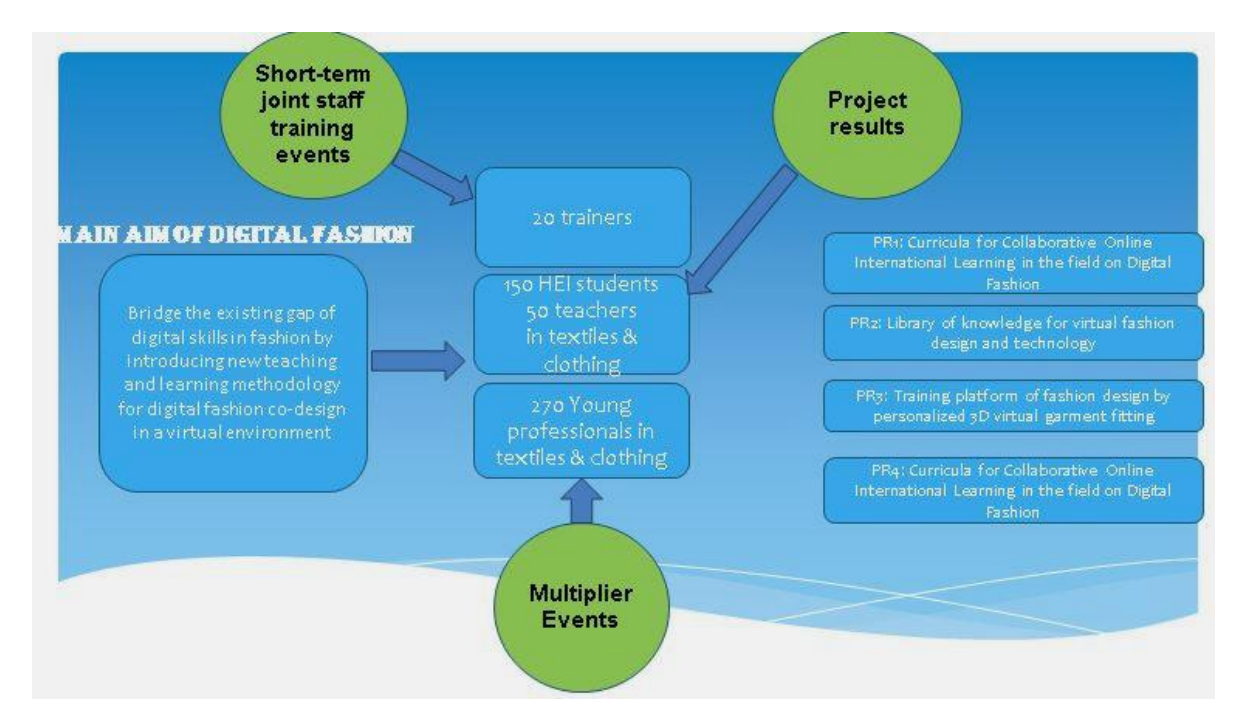

Fig. 1 – The project structure & indicators

#### The project results are:

•R1 - New methodology for a common framework on collaborative online international learning in the field of digital fashion.

• R2 - Library of knowledge (the 3 databases) for virtual fashion design and technology.

• R3 - Training platform of fashion design by personalized 3D virtual garment fitting.

• R4 - Curricula for collaborative online international learning in the field of digital fashion.

#### **B. The Open Educational Resources of DigitalFashion**

#### 1. Overview

Main result of DigitalFashion is the Simulation platform. The Simulation platform allows fashion students and fashion teachers to design together, in an interactive way, a garment for a specific customer. The special requirements of the customer for the garment is communicated via the platform and taken into account in the final design. The Simulation platform has open access with registration at URL: <u>https://digitalfashion.ensait.fr/login</u>.

This Simulation platform uses four databases:

- The fabric database
- The garment database
- The 3D human avatar database
- The fashion database

Based on the four databases, the project partners have elaborated a course with 6 basic modules. The modules are tackling the concept of each database in detail. This course was afterwards implemented in e-learning format on the Moodle e-learning platform.

TheDigitalFashionMoodlee-learningplatform(https://www.advan2tex.eu/portal/) was firstly configured within the Erasmus+projectAdvan2Tex2014-1-RO01-KA202-2909. It includes at this moment the

Open Educational Resources (OER) of five Erasmus+ strategic partnership projects (Table 1).

| Acronym/<br>Logo | Advan 2 Tex                                                          | of knowledge for innevation and<br>competitiveness in toxile enterprises             | Skills4Smartex                                                                                        | OptimTex<br>Software tools for textile creatives                                                                   | Digital Fashion Project                                                                      |
|------------------|----------------------------------------------------------------------|--------------------------------------------------------------------------------------|----------------------------------------------------------------------------------------------------|----------------------------------------------------------------------------------------------------|----------------------------------------------------------------------------------------------|
| Title            | E-learning course<br>for innovative<br>textile fields                | Matrix of<br>knowledge and<br>competitiveness<br>in textile<br>enterprises           | Smart textiles for<br>STEM training                                                                   | Software tools for textile creatives                                                                               | Collaborative<br>Online<br>International<br>Learning in Digital<br>Fashion                   |
| Idea             | VET of young<br>professionals by<br>advanced modules<br>in textiles. | Support of<br>innovation<br>within textile<br>enterprises by<br>new R&D<br>solutions | Supporting<br>learning of basic<br>disciplines by<br>smart textile<br>prototypes for<br>practical VET | Support HEI<br>students and<br>young<br>professionals in<br>textiles by<br>software for<br>design and<br>modelling | Train HEI students<br>and young<br>professionals in<br>virtual<br>prototyping of<br>clothing |
| Duration         | 2014-2016                                                            | 2016-2018                                                                            | 2018-2020                                                                                             | 2020-2022                                                                                                    | 2022-2025                                                                                    |

Table 1 – The 5 Erasmus+ VET projects with OERs

The e-learning platform is a Moodle e-learning platform.

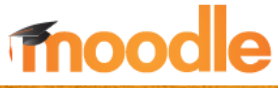

Moodle <u>https://moodle.org/</u> is an open-source e-learning platform under a GNU license. The description of the DigitalFashion e-learning platform is based on the Moodle working modality. Please find general aspects regarding this working modality on the Moodle website: <u>https://docs.moodle.org/30/en/Main page</u> . For this reason, this user manual only indicates schematically the procedure of working with the https://www.advan2tex.eu/portal/ e-learning platform.

#### 2. Access to the course

The procedure to login on the DigitalFashion e-learning platform:

- Access the URL address <u>www.advan2tex/portal/</u> or the project website <u>https://www.digitalfashionproject.eu/index.php</u> - TAB e-learning
- Log in with the username and password provided by the national coordinator.
- Select the national course you have been enrolled to, on the left block of the platform page.

Navigate through the e-learning course as follows:

- Books with the content of the module:
  - Navigate back and forward with the arrows
  - Jump at a certain chapter/ subchapter of the modules by clicking on the table of contents on the right side of the page.
- Presentations with synthesized content in PDF format:
  - Just click on the file
- Quizzes with multiple choice questions:
  - Enter a quiz several times for self-training, after having red and learned the module's content.
- Forum and chat:
  - Enter the forum to put questions to your lecturer, or
  - Enter the chat room to chat with other colleagues on the course's topics.

#### 3. Structure

The DigitalFashion e-learning course is conceived in 6 national languages – English, Romanian, French, Slovenian, Dutch and Portuguese.

The e-learning course is structured in Topics format: each module is one topic. For each of the 6 modules of training in virtual prototyping, the course includes:

- I. Modules in Book format
- II. Presentations in PDF format with the synthetic content of the module.
- III. A Quiz activity for self-assessment and final multiple choice questions with one question and 4 possible answers.

In order to access the book of the module fashion database please click on the required module (Fig. 2), where following elements are available: the first page of the module with the learning outcomes (Fig. 3), the introduction of the module (Fig. 4) as well as the main content of the module fashion database (Fig. 5). All these subsections can be accessed by clicking the *Next (arrow shape)* button.

| L-learning Ho     | ine Dashboard My courses |                       |
|-------------------|--------------------------|-----------------------|
| ×                 | 1                        | ✓ FABRIC DATABASE     |
| Fashion Database  | e                        |                       |
| PPT - Fashion Da  | atabase                  | Fashion Database      |
| Quiz Fashion dat  | abase                    |                       |
| Y FABRIC DATABA   | ASE                      | PPT - Fabric database |
| Fabric Database   | 8                        | Quiz Fabric database  |
| PPT - Fabric data | abase                    |                       |

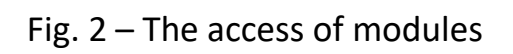

| E-learning Home Dashboard M | y courses |                                      |                                                                                                    |
|-----------------------------|-----------|--------------------------------------|----------------------------------------------------------------------------------------------------|
| × :                         |           |                                      |                                                                                                    |
| Announcements               | DF_EN     | / Fabric Database                    |                                                                                                    |
| Chat for Q&A on the course  |           | Fabric Da                            | tabase                                                                                                 |
| User manual simulation pla  | Bool      | c Settings Imr                       | oort chapter More ∽                                                                                    |
| Y FASHION DATABASE          |           |                                      |                                                                                                    |
| Fashion Database            |           |                                      |                                                                                                    |
| PPT - Fashion Database      | 1.        | Learning O                           | utcomes                                                                                                |
| Quiz Fashion database       |           |                                      |                                                                                                    |
| ✓ FABRIC DATABASE           |           | MMON LEARNING<br>TCOME               | Understanding fabric properties, construction and real vs digital fabric for<br>using fabrics database |
| Fabric Database             | SPE       | CIFIC LEARNING                       | Know important fabric properties                                                                       |
| PPT - Fabric database       | 00        | OUTCOMES Interpret fabric properties |                                                                                                    |
| Quiz Fabric database        |           |                                      | Understand real fabrics vs digital twin fabrics                                                        |
| ✓ GARMENT DATABASE_Ca       |           |                                      | Knowledge of fabric construction                                                                       |
| Design cases                |           |                                      | Knowledge of fabric visual properties                                                                  |

Fig. 3 – Learnings Outcomes section

| <                                        | :      | Book Settings Import chapter More ~                                                                                                    |
|------------------------------------------|--------|----------------------------------------------------------------------------------------------------|
| Announcements                            | *      |                                                                                                    |
| Chat for Q&A on the                      | course |                                                                                                    |
| User manual simulation                   | on pla | 2. Introduction to the Fabric Database                                                                                                    |
| FASHION DATABASE                         |        | A fabricis a textile material obtained through weaving or knitting technologies, or by different techniques lik<br>spreading, felting, stitching, crocheting, or bonding, that may be used in the production of further products<br>such as clothing or upholstery. |
| Fashion Database<br>PPT - Fashion Databa | se     | The characteristics of a fabric depend on various factors such as the type of fibres used, the weave or kni<br>pattern and additional treatments or finishes applied. Fabrics can vary in terms of texture, weight, durability, and                                 |
| Quiz Fashion databas                     | e      | appearance, making them suitable for different purposes and applications, ranging from clothing and household<br>textiles to industrial uses.                                                                                                    |
| FABRIC DATABASE                          |        | The fabric database of this project consists in a structured and organized collection of types of fabrics, widely<br>used in clothing industry and suitable for the garment models selected in the project. The database include                                    |
| Fabric Database                          |        | fabric details such as raw material composition, fabric's specifications (e.g. weight, fabric identity, source and                                                                                                    |
| PPT - Fabric database                    |        | Lectra pairing number, fabric image, colour code), construction description (type of weave/knit, the density o<br>weave/ knit, thickness, elasticity, bending and stiffness properties, visual references as transparency, drapability                              |
| Quiz Fabric database                     |        | feel and touch). The database serves as a valuable resource for designers, in the textile and fashion industries<br>aiding in the selection and understanding of different fabrics for clothing applications.                                                       |
| GARMENT DATABAS                          | 6E_Ca  | The fabric database consists in a total of 49 fabric samples (F1-F49). These fabrics are divided according to the                                                                                                    |
| Design cases                             |        | intended garment, i.e. Men shirts, Men trousers, Women blouses, and Women skirts. The fabric parameter:<br>include the fabric image, colour according to Pantone or RGB code, precise material composition, type o                                                  |
| PPT - Garment databa                     | ase    | weave/knit, yarn density in the weave/knit, fabric weight, thickness, see-through (yes or no), and the touch<br>feeling (rough or smooth) among other fabric properties.                                                                                            |

Fig. 4 – Introduction section of the modules

| E-learning      | Home Dashboard                                                                                                 | My courses |                                                                                                    |                                                                                                    |                                        |
|-----------------|----------------------------------------------------------------------------------------------------|------------|----------------------------------------------------------------------------------------------------|----------------------------------------------------------------------------------------------------|----------------------------------------|
| ×               |                                                                                                    |            |                                                                                                    |                                                                                                    |                                        |
| Announcemen     | its                                                                                                    | * DF       | EN / Fabric Database                                                                                                    |                                                                                                    |                                        |
| Chat for Q&A    | on the course                                                                                                  | l (        | 🕦 Fabric Database                                                                                                    |                                                                                                    |                                        |
| User manual si  | imulation pla                                                                                                  |            | Book Settings Import chapter More ~                                                                                                    |                                                                                                    |                                        |
| ✓ FASHION DAT   | TABASE                                                                                                    |            |                                                                                                    |                                                                                                    |                                        |
| Fashion Databa  | ase                                                                                                    |            |                                                                                                    |                                                                                                    |                                        |
| PPT - Fashion I | Database                                                                                                    | <          | 3. REAL FABRICS (PHYSICAL                                                                                                    | FABRICS) DATABASE                                                                                                    | >                                      |
| Quiz Fashion d  | latabase                                                                                                    |            | 3.1. Project Own fabrics, (Fabric i                                                                                                    | nformation and specifications)                                                                                                    |                                        |
|                 | BASE                                                                                                    |            | The fabric database consists total of 49 fabric sample<br>colour according to Pantone or RGB code, precise m<br>weave/knit, fabric weight, thickness, see through (ve | es (F1-F49). The fabric parameters defined are fabr<br>naterial composition, type of weave/knit, yarn dens<br>s or no), and the touch feeling (rough or smooth).                                                                                                    | ric image,<br>sity in the<br>Table 2.4 |
| Fabric Databas  | se in the second second second second second second second second second second second second second second se |            | shows an example of fabric specifications for F9 used                                                                                                    | in Men trousers.                                                                                                    |                                        |
| PPT - Fabric da | atabase                                                                                                    |            | Table 2.4.F9 Fabric technical specification                                                                                                    |                                                                                                    |                                        |
| Ouiz Fabric dat | tabase                                                                                                    |            | Item                                                                                                    | Description                                                                                                    |                                        |
|                 |                                                                                                    |            | Fabric code                                                                                                    | TC2222/D8<br>Man travear - atula 2                                                                                                    |                                        |
| ✓ GARMENT DA    | TABASE_Ca                                                                                                    |            | Cood in which gament rooyie                                                                                                    | Casual gament                                                                                                    |                                        |
| Design cases    |                                                                                                    |            | Image                                                                                                    |                                                                                                    |                                        |
| PPT - Garment   | t database                                                                                                    |            |                                                                                                    |                                                                                                    |                                        |
| Quiz Garment    | database ca                                                                                                    |            |                                                                                                    |                                                                                                    |                                        |
| U CARACTER D    |                                                                                                    |            | L                                                                                                    | The second control of the second control of the second control of |                                        |

Fig. 5 – The main content of the module

In order to get back to the course from either resource, click on the link from above with the language variant of the course in it (DF\_[course\_language]) or click on the desired link from the menu placed on the left side of the page (Fig. 6).

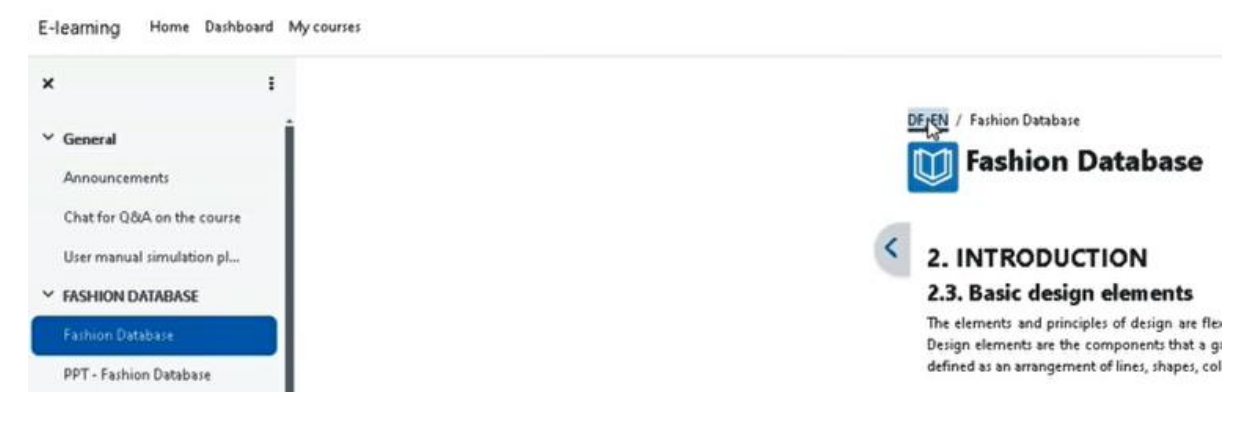

Fig. 6 – Access a new resource of the course

In order to access the synthetic content of the module, click on the link placed under the module link, named PPT\_[module\_name]).

| Ø | Fashion Database       |  |  |
|---|------------------------|--|--|
| Ð | PPT - Fashion Database |  |  |

The self-assessment test is formed of questions with each four answers and one correct answer (Fig. 7).

| Quiz                          | Settings | Quest   | tions Results                         | Question bank                          | More Y                                          |
|-------------------------------|----------|---------|---------------------------------------|----------------------------------------|-------------------------------------------------|
| Back                          |          |         |                                       |                                        |                                                 |
| Question '                    | 1        | What ar | e the basic steps                     | of fashion design?                     |                                                 |
| answered<br>Marked ou<br>1.00 | t of     | Оа.     | Creative process                      | and production of p                    | prototypes.                                     |
| Flag que                      | estion   | ○ b.    | Research, inspira<br>collection and p | ation, creative proces<br>resentation. | ss, production of prototypes, evaluation of the |
| (VZ (Idicit)                  |          | О с.    | Research and in:                      | spiration.                             |                                                 |
|                               |          | ○ d.    | Evaluation of the                     | e collection and prese                 | sentation.                                      |

Fig. 7 – Print screen of the Quiz

Communication between tutors and trainees can be performed by 2 methods:

- the synchronous modality of the chat for asking a question using the *Chat for Q&A on the course* section (Fig. 8).

| 12:33 User DigitalFashion User DigitalFashion has just entered this chat |       | UD User<br>DigitalFashion |                                                                                       |
|--------------------------------------------------------------------------|-------|---------------------------|---------------------------------------------------------------------------------------|
| User DigitalFashion<br>Question01?                                       | 12:33 |                           | DF_EN / Chat for Q&A on the course<br>Chat for Q&A on the course<br>Chat Past regions |
|                                                                          |       | 1                         | Enter the chat Use more accessible interface                                          |
|                                                                          |       |                           |                                                                                       |

Fig. 8 – The chat section

- the asynchronous modality for posting an announcement on the forum using the *Announcements* section (Fig. 9).

| E-learning Home Dashboard  | My courses                               |
|----------------------------|------------------------------------------|
| ×                          |                                          |
| ✓ General                  | DF_EN / Announcements                    |
| Announcements              | Announcements                            |
| Chat for Q&A on the course | General news and announcements           |
| User manual simulation pl  |                                          |
| Y FASHION DATABASE         | Search forums                            |
| Fashion Database           | R                                        |
| PPT - Fashion Database     | (No announcements have been posted vet.) |
| Quiz Fashion database      |                                          |

Fig. 9 – The Announcements section

#### C. Contact

For assigning to an e-learning course or regarding any question on the working modality of the e-learning platform, please contact the national coordinator of the DigitalFashion project.

The DigitalFashion project's partners have the following contact details:

|                                                                                                    | Institutul National de     | www.incdtp.ro/              |
|----------------------------------------------------------------------------------------------------|----------------------------|-----------------------------|
|                                                                                                    | Cercetare-Dezvoltare       |                             |
| N.CED IP                                                                                                    | pentru Textile si Pielarie | razvan.radulescu@incdtp.ro  |
|                                                                                                    |                            | catalin.grosu@incdtp.ro     |
|                                                                                                    | Romania                    |                             |
|                                                                                                    | Ecole Nationale            | www.ensait.fr               |
| ensait III Université                                                                                                    | Superieure Arts            |                             |
| teste o indentities trainer                                                                                                    | Industries Textiles        | xlanyl.zeng@ensalt.tr       |
|                                                                                                    |                            | xuyuan.tao@ensait.fr        |
|                                                                                                    | France                     |                             |
|                                                                                                    | Hogeschool Gent            | www.hogent.be               |
| CENT                                                                                                    |                            | alexandra.deraeve@hogent.be |
| GENI                                                                                                    | Belgium                    |                             |
|                                                                                                    | 5                          | consmin.copot@hogent.be     |
|                                                                                                    | Univerza y Mariboru        | www.um.si/fs/               |
|                                                                                                    |                            | andreja.rudolf@um.si        |
| Lipiversity of Maribor                                                                                                    | Slovenia                   |                             |
| Oniversity of Mandon                                                                                                    |                            | tadeja.penko@um.si          |
|                                                                                                    | Centro Tecnológico das     | www.citeve.pt               |
|                                                                                                    | Indústrias Têxtil e do     |                             |
| C                                                                                                    | Vestuario de Portugal      | acardoso@citeve.pt          |
| citeve                                                                                                    |                            | tsanto@citeve.pt            |
|                                                                                                    | Portugal                   | <u>_</u>                    |
| Tennice Citie                                                                                                    | Universitatea Tehnica      | www.tuiasi.ro               |
| and the second second se                                                                                                    | Gheorghe Asachi din Iasi   | iirina@tox tuiasi ro        |
| And the second second sec |                            |                             |
| Ass Lass                                                                                                    | Romania                    | mavad@tex.tuiasi.ro         |